# SCC Math Center Remote Tutoring Instructions

### STEP 1

Go to: scottsdalecc.edu/students/tutoring/math.

**STEP 2** 

Cick the link "Math Center Remote Tutoring Canvas Course".

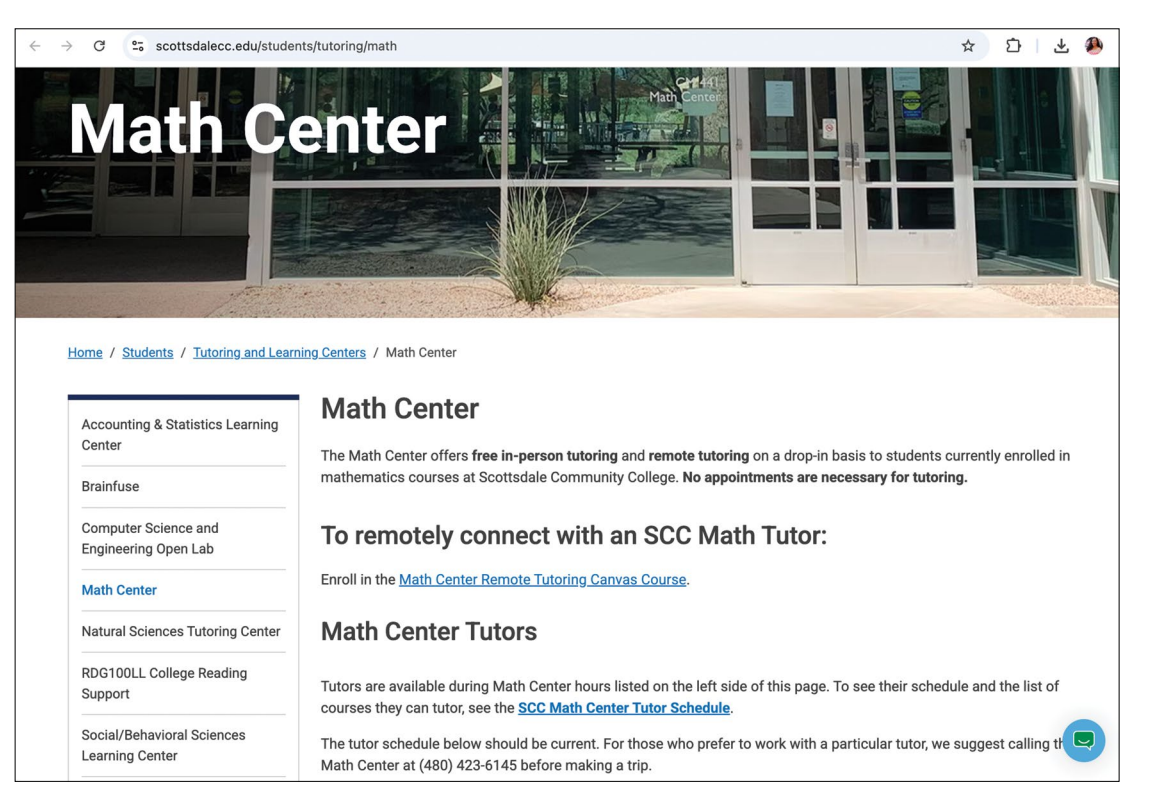

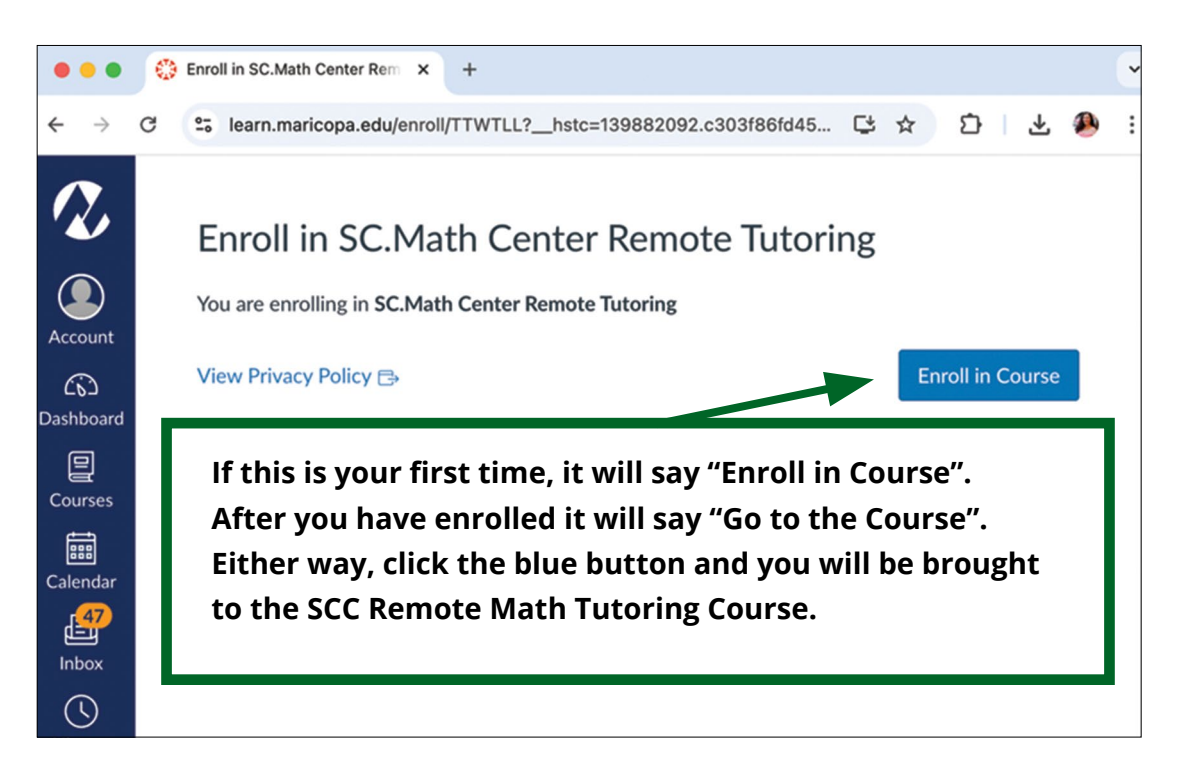

# SCC Math Center Remote Tutoring Instructions CONTINUED

### **STEP 3**

Make sure you are in business hours. Then, select the Meeting Link.

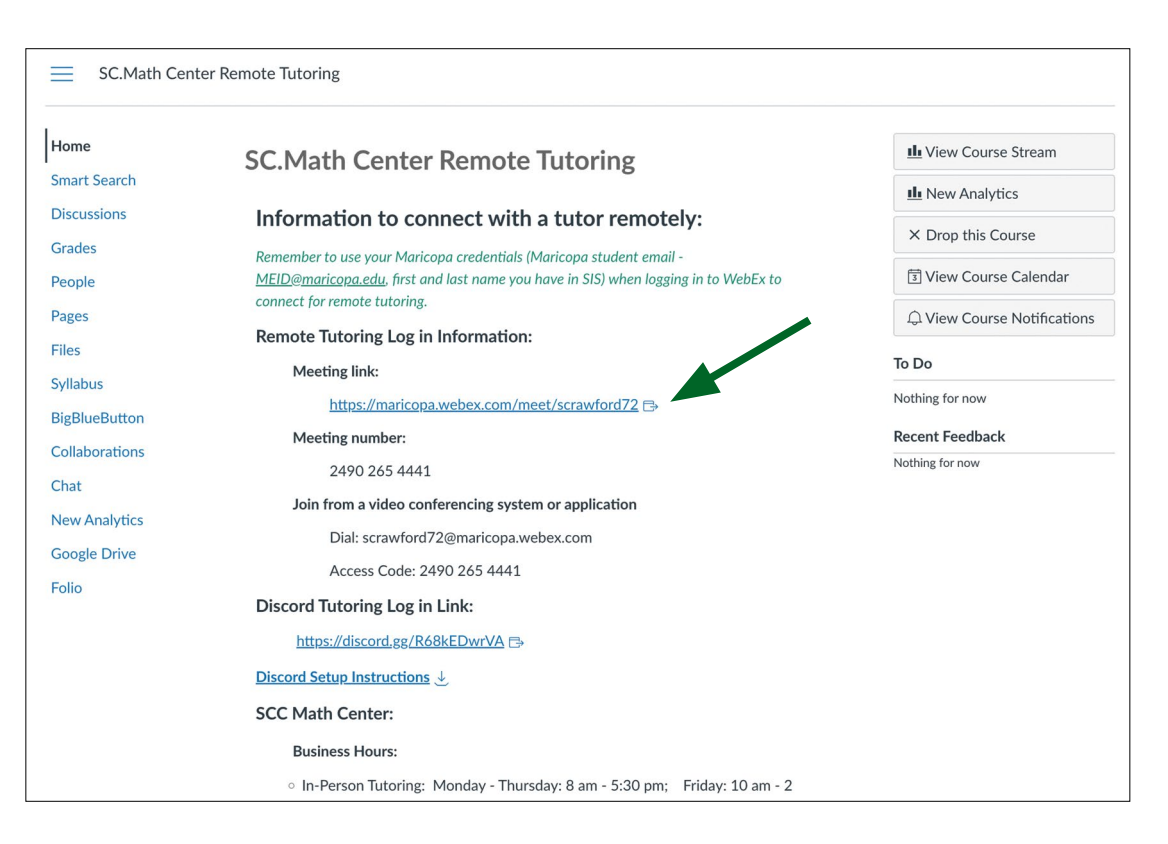

## STEP 4

From here you can either Launch the meeting in you browser or you can use the app if you have it downloaded. We will be using the web browser for these instructions.

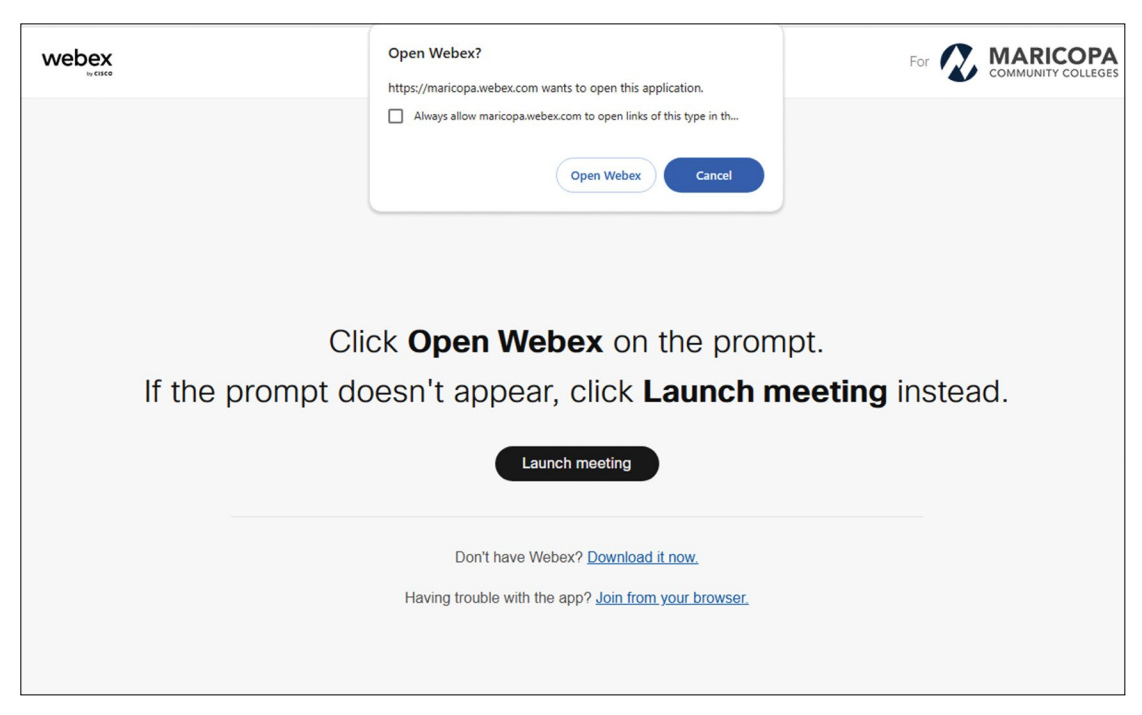

# SCC Math Center Remote Tutoring Instructions

### **STEP 5**

Please use your official first name, last name and student email (MEID@maricopa.edu).

| Enter your information                                          |
|-----------------------------------------------------------------|
| Email address Next                                              |
| Aiready have an account? <u>Sign in</u><br>More ways to sign in |
|                                                                 |
|                                                                 |

### STEP 6

Once you hit 'join meeting' the tutor on duty will let you into the Remote Math Center.

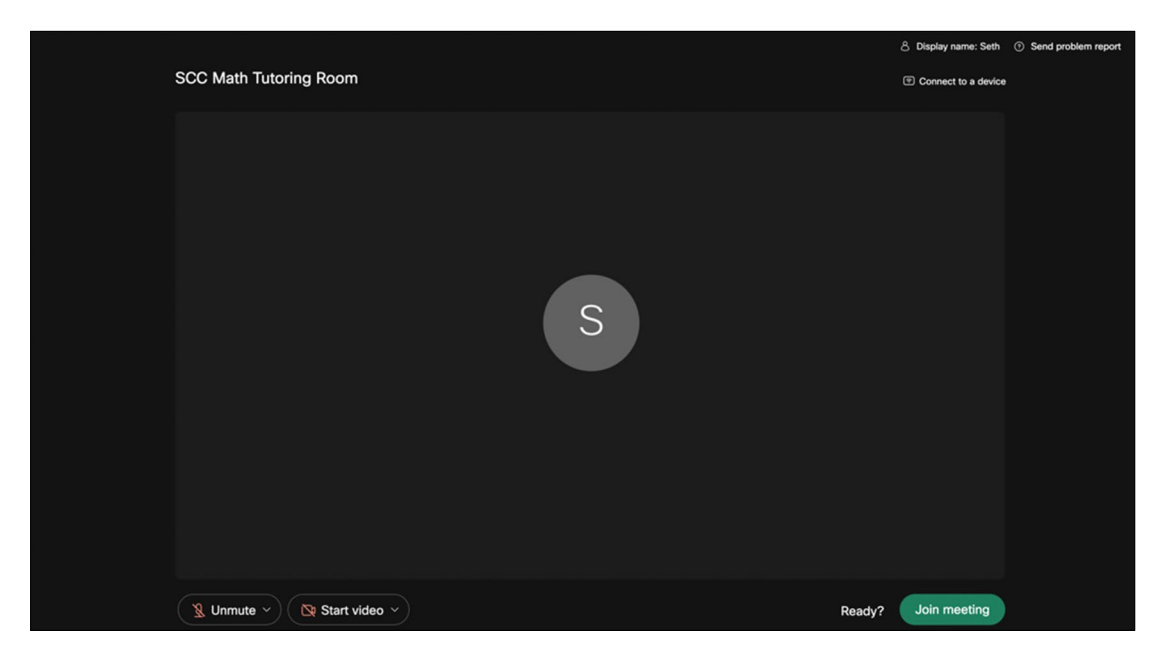

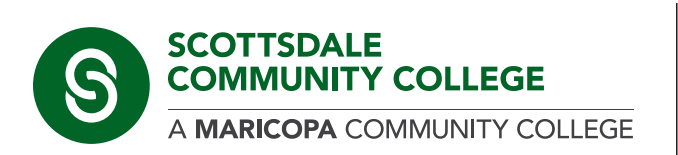

The Maricopa County Community College District (MCCCD) is an EEO/AA institution and an equal opportunity employer of protected veterans and individuals with disabilities. All qualified applicants will receive consideration for employment without regard to race, color, religion, sex, sexual orientation, gender identity, age, or national origin. A lack of English language skills will not be a barrier to admission and participation in the career and technical education programs of the District.

The Maricopa County Community College District does not discriminate on the basis of race, color, national origin, sex, disability or age in its programs or activities. For Title IX/504 concerns, call the following number to reach the appointed coordinator: (480) 731-8499. For additional information, as well as a listing of all coordinators within the Maricopa College system, visit http://www.maricopa.edu/non-discrimination.